## Web端如何导出、导入体系文件(内、外部文 件)(文档)

用户登录互海通Web端,依次点击"**体系管理→体系文件→外部文件**"进入外部文件界面,先点 击"导出",下载导入模板,在模板中完善文件信息后,点击"导入",弹出体系文件导入界面。在 该界面点击"选择导入文件",将之前已经完善的文件清单表格导入系统。在下方可查看文件操作日 志,点击"附件"、"查看详情"可分别查看导入文件和导入详情。**(本文档以外部文件为例,操作 展示)** 

| G       | 互海科技                    |   | © Q                | 工作台                                | 23691  | 船舶监控 | 发现        |        | 切换系统▼ 〔 | 〕    | ?    | <b>月</b> 朱慧 |
|---------|-------------------------|---|--------------------|------------------------------------|--------|------|-----------|--------|---------|------|------|-------------|
| <b></b> | 船舶报告                    | > | 外部文件 内             | 的部文件 文件修改                          |        |      |           |        |         |      |      |             |
| $\odot$ | 船舶检查                    | > | 外部文件 共享            | 体系材料                               |        |      |           |        |         |      |      |             |
| Ŋ       | 体系管理                    | ~ | 新増                 | 导出 → 2、点击"导出"                      | , 下载导入 | 模板   |           |        |         | 默认排序 | ✔ 有效 | · • 重置      |
|         | 体系文件                    | ~ | 文件编号               | 文件名称                               | 主办部门   | 发    | 布机构 👻     | 文件分类 ▼ | 附录      |      | 学习笔社 | 操作          |
|         | 外部文件                    |   | ▶ 1、依次点击进入外        | 部文件界面                              |        |      |           |        |         |      |      |             |
|         | 内部文件                    |   | 沪海危防〔202<br>3〕5号   | 天于印友散装液体危险货物运输员主(码头)高质量选船机制管理      |        | 上    | 每海事局      | 规章(危防) |         |      | 已读   |             |
|         | 文件修改                    |   | 沪海指挥〔201<br>9〕303号 | 上海海事局关于调整辖区甚高频无<br>线电话频道使用范围的通知    |        | 上    | 每海事局      |        |         |      | 已读   |             |
|         | 审核管理                    |   | 2021 年第2 号         | 辽宁海事局关于明确船舶防污染相<br>关作业监管要求的通告      |        | 辽    | 宁海事局      | 规章(危防) |         |      | 未读   |             |
|         | 安全检查                    |   | 公告1999年第1<br>号     | 关于第二批国际航行船舶及其公司<br>强制实施《国际安全管理规则》… |        | 中:   | 华人民共和国海事局 | 规章(综合) |         |      | 未读   |             |
|         | 运行记录                    | > | 中华人民共和国            | 关于船舶安全管理体系审核全国通                    |        |      |           | 10     |         |      | + \+ |             |
| 串       | <sup>体系归档</sup><br>海务管理 | > |                    |                                    |        |      | 178条 10   | 条/页    | 1 2 3   | 3 18 | > 跳至 | 2 页         |
|         |                         |   |                    |                                    |        |      |           |        |         |      |      |             |

| #  | 文件编号                   | 文件名称*                                       | 附录编号 | 附录名称      | 主办部门  | 文件描述       | 文件类型* | 文件分类   | 生效日期       | 发布机构       | 公司内部编号 |
|----|------------------------|---------------------------------------------|------|-----------|-------|------------|-------|--------|------------|------------|--------|
| 1  | 2025年第1号公告             | 中华人民共和国海事局关于发布<br>《海上浮动设施检验规则<br>(2025)》的公告 |      | 导出的文件清单模板 |       |            | 外部文件  | 规章(船检) | 2025-04-01 | 中华人民共和国海事局 |        |
| 2  | 9845455                | 江苏海事局【QQ】47号文件要求                            |      |           | 安全部门  |            | 外部文件  | 规章(综合) | 2024-12-04 | 江苏海事局      | 123455 |
| 3  | 海督察(2024)<br>56号       | 交通运输部海事局关于印发《海<br>事行政复议工作规定》的通知             |      |           | 海务    |            | 外部文件  | 法规     |            | 中华人民共和国海事局 | 110    |
| 4  | 江苏海事局通告(<br>2023)14号   | 江苏海事局通告(2023)14号                            |      |           | 江苏海事局 |            | 外部文件  | 规章(船舶) | 2023-08-10 | 江苏海事局      |        |
| 5  | 交办海〔2024〕<br>67号       | 交通运输部办公厅关于印发《内<br>河运输船舶重大事故隐患判定标<br>准》的通知   |      |           |       |            | 外部文件  | 规章(船舶) | 2024-12-15 | 海事局        |        |
| 6  | 海政法(2022)<br>142号      | 关于印发《直属海事系统"双随机<br>、一公开"监管实施办法》的通知          |      |           |       |            | 外部文件  | 规章(综合) | 2023-01-01 | 中华人民共和国海事局 |        |
| 7  | 中华人民共和国主<br>席令(92)第64号 | 中华人民共和国海商法                                  |      |           |       |            | 外部文件  | 法律     | 1993-07-01 | 全国人大       | 234    |
| 8  |                        | 扬州海事局通告                                     |      |           |       |            | 外部文件  |        |            |            | 001    |
| 9  | 江苏海事局通告<br>2022年第4号    | 江苏海事局桥区水域水上交通安<br>全监督管理规定                   |      |           | 江苏海事局 |            | 外部文件  | 规章(通航) | 2022-02-01 | 江苏海事局      |        |
|    |                        |                                             |      | 外部文件增加附录  | 江苏海事局 |            | 外部文件  | 规章(通航) | 2022-02-01 |            |        |
| 10 | 0 江苏海事局通告<br>2022年第3号  | 江苏海事局船舶航行富余水深管<br>理规定                       |      |           | 甲板    | 测试新增外部体系文件 | 外部文件  | 规章(通航) | 2022-02-01 | 江苏海事局      | 测试157  |
| 11 | 1 2021年第11号            | 辽宁海事局防治船舶污染物接收<br>作业活动污染海洋环境管理办法            |      |           | 甲板    | 测试新增共享体系材料 | 外部文件  | 规章(危防) | 2022-02-01 | 辽宁海事局      | 测试 111 |

| 与 互海科技    |   |                                   |                                     | 作台(23691) 船舶 |                |                         |                  | 体系文件导入                |                    |              | ×                         |  |
|-----------|---|-----------------------------------|-------------------------------------|--------------|----------------|-------------------------|------------------|-----------------------|--------------------|--------------|---------------------------|--|
| ① 体系管理    |   | 外部文件 P                            | 內部文件 文件修改                           |              |                | 4、点击"选                  | 择导入文件", 料        | 将之前已经完善的文件清单表格导入系统    |                    |              |                           |  |
| 体系文件      |   | 外部文件 共享                           | 体系材料                                |              | 可以通过导出功能获得导入模板 |                         |                  |                       |                    |              |                           |  |
| 外部文件      |   | 新増                                | 3、在模板中完善文件信息<br>导出                  | 选择导入文件       |                |                         |                  |                       |                    |              |                           |  |
| 内部文件 文件修改 |   | 文件编号                              | <br>文件名称                            | 主办部门 发       | 操作日            | 志                       |                  | 5、在下方可查看;<br>"查看详情"可分 | 文件操作日志,<br>别查看导入文· | 点击"『<br>件和导入 | 付件"<br>详情 <sup>刷新 ᢒ</sup> |  |
| 审核管理      |   | 4444                              | 上海海事局关于辖区沿海主要公共<br>航路的通告            | 海务部上         | 序号             | 导入时间                    | 处理时间             | 处理结束时间                | 附件                 | 操作人          | 彙作                        |  |
| 安全检查      |   | 上海海事局通告<br>2022年第1号               | 上海海事局关于加强机电设备故障<br>船舶安全管理的通告        | Ľ            | 1              | 2024-03-12 10:4<br>9:59 | 1-03-12 10:49:59 | 2024-03-12 10:50:04   | 8                  | 朱慧           | 查看详情                      |  |
| 运行记录      | > | 沪海危防〔202<br>3〕5 号                 | 关于印发散装液体危险货物运输货<br>主 (码头) 高质量选船机制管理 | Ŀ            | 2              | 2024-02-28 16:3<br>9:22 | 4-02-28 16:39:22 | 2024-02-28 16:39:27   | Ø                  | 陈兰           | 查看详情                      |  |
| 体系归档      |   | · 沪海指挥〔201                        | 上海海事局关于调整辖区甚高频无                     | Ŀ            | 3              | 2023-05-17 16:1<br>1:44 | 3-05-17 16:11:44 | 2023-05-17 16:11:58   | Ø                  | 沈雪飞          | 查看详情                      |  |
| ₽ 海务管理    |   | 3) 303 <del>5</del><br>2021 年第2 号 | 这电话频道使用泡围的通知<br>辽宁海事局关于明确船舶防污染相     | iī           | 4              | 2023-05-17 16:0<br>7:28 | 3-05-17 16:07:28 | 2023-05-17 16:07:42   | Ø                  | 沈雪飞          | 查看详情                      |  |
| ▲ 船舶事件    |   | 公告1999年第1                         | 天作业监管要求的通告<br>关于第二批国际航行船舶及其公司       |              | 5              | 2023-05-17 16:0<br>5:37 | 3-05-17 16:05:37 | 2023-05-17 16:05:51   | Ø                  | 杨芬芬          | 查看详情                      |  |
| 🔒 通讯录     |   |                                   |                                     |              | 6              | 2023-04-25 10:4         | 3-04-25 10:44:21 | 2023-04-25 10:44:36   | Ø                  | 沈雪飞          | 查看详情                      |  |
| ▲ 电子签章    | > |                                   |                                     |              |                |                         |                  |                       |                    |              |                           |  |

## 说明:

内部文件的批量导出及导入操作,可参考以上操作步骤!